软件修复文件拯救光盘中的数据计算机等级考试 PDF转换可 能丢失图片或格式,建议阅读原文

https://www.100test.com/kao\_ti2020/644/2021\_2022\_\_E8\_BD\_AF\_ E4\_BB\_B6\_E4\_BF\_AE\_E5\_c98\_644127.htm 软件修复文件 拯救 光盘中的数据 目前市场上销售的刻录盘质量都不太好,虽然 刻录后的文件可以在资源管理器中看见,但就是不能读取, 而且光盘放久也可能出现整张盘不能读取的现象,这可怎么 办呢?其实可以试试用BadCopy来进行修复。下载地址

: http://www.huajun.net/soft/5701.htm 部分数据无法读取 首先 在软件界面左侧的 " Recovery Source " 中选择 " CD-ROM "

,然后在右侧选择光驱驱动器,在"Recovery Mode"中选择 "Rescue Corrupted Files",完成后点击"Next"。进入待修 复文件的文件夹,选中需要修复的文件,点击"Next"开始 修复。文件修复后,点击"Browse"按钮来选择修复后文件 的保存路径,最后点击"Next"即可完成。数据完全无法读 出对于一些连文件都读不出来的光盘,我们也可以使用这个 软件来进行修复,首先在软件界面左侧的"Recovery Source" 中选择"CD-ROM",然后在右侧选择光驱驱动器,在 "Recovery Mode"中选择"Rescue lost Files-Mode #1"就可以 了。"Mode#1"和"Mode#2"的区别在于使用不同的算法 和磁盘访问方式,最大限度地恢复光盘的数据,可以先尝试 用"Mode#1"进行修复,如果效果不理想,可以再尝试 "Mode#2"进行修复。来源:www.100test.com 进入

"Mode#1"后先点击上面的"Scan Disc"按钮来扫描光盘中的数据,然后选择"Track No",然后选择需要恢复的文件,选好后点击下面的"Recover"按钮,程序就开始进行恢复

了,恢复好后选择一个文件夹保存就行了(如图2)。如果有些 文件扫描不到,你还可以试试在"Mode#2"下进行数据恢复 。为了减少刻录盘出现这些麻烦,最好在刻录完光盘后用软 件来检测一下,检查光盘的数据是否完整、是否有损毁,如 果数据有损怀,还可以及时重新刻录,当然最重要就是购买 刻录盘时不要太贪便宜哦。光盘检测软件CDCheck下载地址 :http://www.skycn.com/soft/6768.html 编辑特别推荐:计算机三 级的四个类别看看你适合哪个 计算机等级考试三级PC技术模拟试题及 参考答案二 计算机等级考试三级PC技术模拟试题及 参考答案二 计算机等级考试三级PC技术模拟试题及 参考答案二 计算机等级考试三级PC技术模拟试题及 参考答案二 计算机等级考试三级PC技术模拟试题及 与答案 三 100Test 下载频道开通,各类考试题目直接下载。详细请访 问 www.100test.com